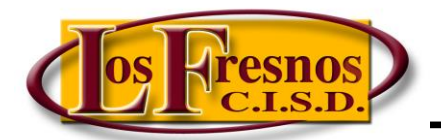

Dr. Jesse Fidelio Garza Digital Learning Specialist

## Setting up a Pear Deck Account

## Visit <a href="https://www.peardeck.com/">https://www.peardeck.com/</a>

Click on Teacher Login.

| Step 1: Choose your Role.                 | 🕈 Home 🍐 Pear Deck                                                                                                    |                                                                                      |             | Sign In                  |  |  |
|-------------------------------------------|----------------------------------------------------------------------------------------------------|--------------------------------------------------------------------------------------|-------------|--------------------------|--|--|
|                                           | Role                                                                                                    | 2<br>Permissions                                                                     | 3<br>School | (4)<br>Complete          |  |  |
|                                           | Let's Set Up Your Account First things first, are you a_                                                                                                    |                                                                                      |             |                          |  |  |
|                                           |                                                                                                    |                                                                                      |             |                          |  |  |
|                                           | District A                                                                                                    | District Administrator                                                               |             | Technology Administrator |  |  |
|                                           | Librarian or I                                                                                                    | Librarian or Media Specialist                                                        |             | r                        |  |  |
|                                           | Technolog                                                                                                    | Technology Integration                                                               |             |                          |  |  |
|                                           | Instruction                                                                                                    | onal Coach                                                                           | Other       |                          |  |  |
| Step 2: Provide Google Permissions (click | A Horee 🔞 Pear Deck So                                                                                                    |                                                                                      |             |                          |  |  |
| Authorize).                               | 0                                                                                                    | 0                                                                                    |             | 4                        |  |  |
|                                           | Role                                                                                                    | Permissions                                                                          | School      | Complete                 |  |  |
|                                           | Google Schools Pear Deck         Log in with your Google account to make the tools you use every day more powerful with Pear Deck.         Image: Signe Sign: Registerion         Image: Signe Sign: Registerion         Image: Signe Signe Sign: Registerion         Image: Signe Sign: Registerion         Image: Signe Sign: Registerion         Image: Signe Sign: Registerion         Image: Signe Sign: Registerion         Image: Signe Signe Signe Signe Signe Signe Signe Signe Signe Signe Signe Signe Signe Signe Signe Signe Signe Signe Signe Signe Signe Signe Signe Signe Signe Signe Signe Signe Signe Signe Signe |                                                                                      |             |                          |  |  |
|                                           |                                                                                                    |                                                                                      |             |                          |  |  |
|                                           |                                                                                                    |                                                                                      |             |                          |  |  |
|                                           |                                                                                                    |                                                                                      |             |                          |  |  |
|                                           |                                                                                                    |                                                                                      |             |                          |  |  |
| Step 3: Choose your account (@lfcisd.net  |                                                                                                    |                                                                                      |             |                          |  |  |
| one).                                     | G Sign in with Google                                                                                                    |                                                                                      |             |                          |  |  |
|                                           |                                                                                                    |                                                                                      |             |                          |  |  |
|                                           |                                                                                                    |                                                                                      |             |                          |  |  |
|                                           | Choose an account<br>to continue to Pear Deck                                                                                                    |                                                                                      |             |                          |  |  |
|                                           |                                                                                                    |                                                                                      |             |                          |  |  |
|                                           | Jes<br>jega                                                                                                    | Jesus Fidelio Garza<br>jegarza@lfcisd.net      Dr. Fidelio<br>jessefidelio@gmail.com |             |                          |  |  |
|                                           | Dr.<br>jess                                                                                                    |                                                                                      |             |                          |  |  |

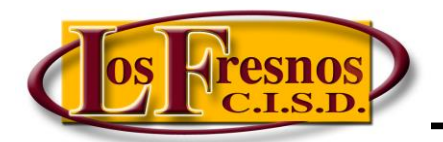

Dr. Jesse Fidelio Garza

Digital Learning Specialist

## Setting up a Pear Deck Account

| Step 4: Allow Pear Deck to access your<br>Google Account (@lfcisd.net one). | G Sign in with Google                                                                                                    |  |  |  |
|-----------------------------------------------------------------------------|----------------------------------------------------------------------------------------------------|--|--|--|
| Google Account (@lfcisd.net one).                                           | <section-header><section-header><section-header><section-header><section-header><section-header><section-header><section-header><section-header></section-header></section-header></section-header></section-header></section-header></section-header></section-header></section-header></section-header> |  |  |  |
|                                                                             |                                                                                                    |  |  |  |
| Step 5: Fill out School Information                                         | Yeehaw! You're a trailblazer!<br>You're one of the first educators at your school to use Pear Deck—<br>that's pretty special! Let's connect you with other trailblazers at your<br>school.                                                                                                    |  |  |  |
|                                                                             | Postal Code School 78566 LAS YESCAS EL LOS FRESNOS EL LOS FRESNOS H S LOS CUATES MIDDLE                                                                                                    |  |  |  |

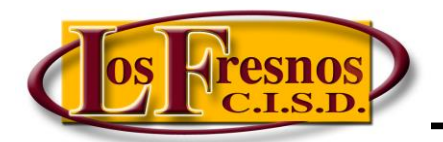

LOS FRESNOS CONSOLIDATED INDEPENDENT SCHOOL DISTRICT

Dr. Jesse Fidelio Garza

Digital Learning Specialist

## Setting up a Pear Deck Account

| Step 6: Get Started. For 30 days, you'll have<br>unlimited access. After the trial ends, you<br>can still use free features! | 🕈 Home 💧 Pear Deck                                                                                                    |         |              |               |          |  |  |
|----------------------------------------------------------------------------------------------------|----------------------------------------------------------------------------------------------------|---------|--------------|---------------|----------|--|--|
|                                                                                                    |                                                                                                    | Role    | Permissions  | School        | Complete |  |  |
|                                                                                                    | Enjoy Pear Deck Premium!                                                                                                    |         |              |               |          |  |  |
|                                                                                                    | Huzzahł Your 30 days of unlimited access to all of Pear Deck's<br>premium features has begunt When your trial ends you can still use<br>our free features or upgrade to keep your premium access. |         |              |               |          |  |  |
|                                                                                                    | Get Started Uthat db1 Get Attenuett                                                                                                    |         |              |               |          |  |  |
|                                                                                                    |                                                                                                    |         |              |               |          |  |  |
| More information:                                                                                                    | https                                                                                                    | s://www | .peardeck.co | om/googleslid | es/      |  |  |